# Employee Registration Instructions (mobile)

These instructions will walk your employees through registering for a Paychex Flex account.

- Go to myapps.paychex.com
  - Click on sign-Up

| Dent      |              |             |        |
|-----------|--------------|-------------|--------|
| Payer     | IEX FIEX L   | .ogin       |        |
| Enter Use | ername       |             |        |
| Enter Us  | sername      |             |        |
| Next      |              |             |        |
| Sian-Up   | Forgot User  | mame or Pas | sword? |
| olari op  | i eiget eset |             |        |
|           |              |             |        |
|           |              |             |        |
|           |              |             |        |
|           |              |             |        |
|           |              |             |        |
|           |              |             |        |
|           |              |             |        |
|           |              |             | 6      |

## <u>Step 1:</u>

| Sign-Up: Personal Information                        |                                                  |  |  |  |  |
|------------------------------------------------------|--------------------------------------------------|--|--|--|--|
| Welcome to the PAYCHEX<br>account, complete the info | FLEX system. To register your<br>prmation below. |  |  |  |  |
| (Fields marked with a **' ar                         | e required.)                                     |  |  |  |  |
| First Name:*                                         |                                                  |  |  |  |  |
|                                                      |                                                  |  |  |  |  |
| MI:                                                  |                                                  |  |  |  |  |
|                                                      |                                                  |  |  |  |  |
| Last Name:*                                          |                                                  |  |  |  |  |
|                                                      |                                                  |  |  |  |  |
| Date of Birth:*                                      |                                                  |  |  |  |  |
| Month                                                |                                                  |  |  |  |  |
| Day                                                  |                                                  |  |  |  |  |
| Year                                                 |                                                  |  |  |  |  |
| SSN:*                                                |                                                  |  |  |  |  |
| ###-##-####                                          |                                                  |  |  |  |  |
| Re-enter SSN:*                                       |                                                  |  |  |  |  |
| ###-##-#####                                         | $\checkmark$                                     |  |  |  |  |
| Primary Telephone:*                                  |                                                  |  |  |  |  |
| (###) ###-####                                       |                                                  |  |  |  |  |

| Extension:                                             |
|--------------------------------------------------------|
| 0                                                      |
| Secondary Telephone:                                   |
| (###) ###-#####                                        |
| Extension:                                             |
|                                                        |
|                                                        |
|                                                        |
| Please enter the home address that matches our payroll |
| up your account.                                       |
| Address Line 1:*                                       |
|                                                        |
|                                                        |
| Address Line 2:                                        |
|                                                        |
|                                                        |
| City:*                                                 |
|                                                        |
|                                                        |
| State:*                                                |
| Select State                                           |
|                                                        |
| Zip:*                                                  |
|                                                        |
|                                                        |
| Country:*                                              |
| United States                                          |
| Cascal                                                 |
| Done                                                   |
|                                                        |

- Fill in all fields showing
  - For primary telephone, it's best to enter your **cell phone number**
- After filling out all the fields click Continue
- You will be prompted to verify the information the social, zip code, and phone number that you entered. If accurate, click Yes.

## <u>Step 2:</u>

| 2                                                     |  |  |  |  |
|-------------------------------------------------------|--|--|--|--|
| Security Information                                  |  |  |  |  |
| Sign-Up: Security Information                         |  |  |  |  |
| Select four security questions and enter the answers. |  |  |  |  |
| (Fields marked with a *** are required.)              |  |  |  |  |
| Security Question One:*                               |  |  |  |  |
| What is your favorite play?                           |  |  |  |  |
| Answer:*                                              |  |  |  |  |
|                                                       |  |  |  |  |
| Security Question Two:*                               |  |  |  |  |
| What was the last name of your first grade teacher?   |  |  |  |  |
| Answer:*                                              |  |  |  |  |
|                                                       |  |  |  |  |
| Security Question Three:*                             |  |  |  |  |
| Name the place you'd go to on your ideal vacation?    |  |  |  |  |
| Answer:*                                              |  |  |  |  |
|                                                       |  |  |  |  |
|                                                       |  |  |  |  |
| Cancel Previous Continue                              |  |  |  |  |
| Copyright © 2020 by Paychex, Inc.                     |  |  |  |  |
| Security   Terms of Use   Privacy   Trademarks        |  |  |  |  |
| Done                                                  |  |  |  |  |

• Select the security question you want to answer by clicking on the drop down for each question. Fill in the answer to each question and click Continue.

#### <u>Step 3:</u>

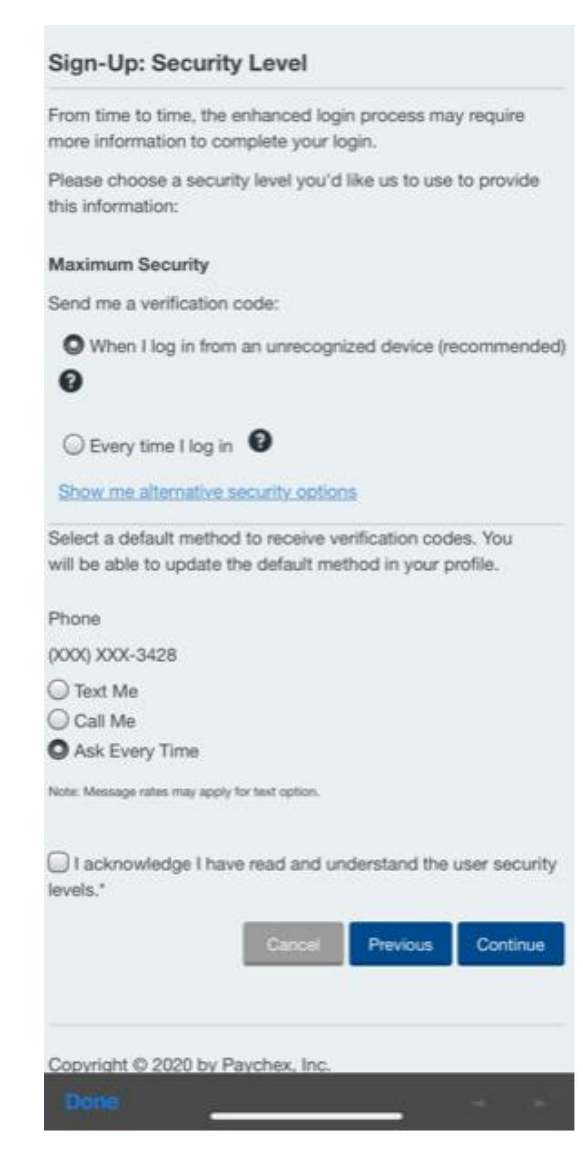

- Choose the level of security that you want when logging in.
  - Recommended option is to receive a verification code when you log in from an unrecognized device. (You will be able to select a trusted device when logging in.) The code can be received via text or a phone call. You get to choose the method below the Maximum Security level.
  - If you wish to not receive a verification code and would rather answer the security questions from Step 2, please click on Show me alternative security options.
- Select the default method for receiving verification codes
- Check the box next to "I acknowledge I have read and understand the user security levels.". Then click Continue.

#### <u>Step 4:</u>

| 4                                        |  |  |  |  |  |  |
|------------------------------------------|--|--|--|--|--|--|
| Account Information                      |  |  |  |  |  |  |
| Sign-Up: Account Information             |  |  |  |  |  |  |
| (Fields marked with a *** are required.) |  |  |  |  |  |  |
| Create Username:*                        |  |  |  |  |  |  |
| 0                                        |  |  |  |  |  |  |
| Create Password:*                        |  |  |  |  |  |  |
| Varity Password*                         |  |  |  |  |  |  |
|                                          |  |  |  |  |  |  |
|                                          |  |  |  |  |  |  |
| Primary Email:*                          |  |  |  |  |  |  |
| Verify Email-*                           |  |  |  |  |  |  |
| ✓ V                                      |  |  |  |  |  |  |
| Create PIN:*                             |  |  |  |  |  |  |
|                                          |  |  |  |  |  |  |
| Verify PIN:*                             |  |  |  |  |  |  |
| √ <b>⊙</b>                               |  |  |  |  |  |  |
| l'm not a robot                          |  |  |  |  |  |  |
| Done 🚽 🖂                                 |  |  |  |  |  |  |

- Create your username with the following criteria:
  - A minimum of 8 characters
  - No more than 18 characters
  - Does not allow spaces and may contain period (.), hyphen(-), and underscore(\_)
- Create password with the following criteria:
  - o 8-32 characters
  - $\circ \quad \text{No spaces}$
  - $\circ~$  At least 1 uppercase and 1 lowercase letter
  - o At least 1 number
  - o Cannot contain username
  - Acceptable symbols are @, . (Period), -, and \_
- Create PIN with the following criteria:
  - Must contain at least 4 but no more than 10 numeric characters
- Check the box "I'm not a robot" and complete the Image Captcha
- Click Continue when finished

### <u>Step 5:</u>

| PAYCHEX FLEX®                                                                                           |
|----------------------------------------------------------------------------------------------------|
| Sign-Up: Client ID                                                                                      |
| No matching company information could be found for your<br>account.                                     |
| Please provide your company's Client ID and your Employee ID<br>to request access to company resources. |
| (Fields marked with a *** are required.)                                                                |
| Client ID:*                                                                                             |
| Employee ID:*                                                                                           |
|                                                                                                    |
| Cancel Previous Continue                                                                                |
| Copyright © 2020 by Paychex, Inc.<br>Security   Terms of Use   Privacy   Trademarks<br>Done             |

• You will need to enter your client ID and your employee ID to move to the final screen

| 0                                             | 2                    | 3                                                   | 3                   | 5                  |  |  |  |  |  |  |
|-----------------------------------------------|----------------------|-----------------------------------------------------|---------------------|--------------------|--|--|--|--|--|--|
| Personal Information                          | Security Information | Security Level                                      | Account Information | Email Verification |  |  |  |  |  |  |
| Sign-Up: Check Your Email                     |                      |                                                     |                     |                    |  |  |  |  |  |  |
| Success! Email sent to pxtester999@gmail.com. |                      | Open it, and use the link to activate your account. |                     |                    |  |  |  |  |  |  |

• You will be prompted to check your email in Step 5. You should have an email from <a href="mailto:noreply@paychex.com">noreply@paychex.com</a>. In this email, there will be a link to click on to verify your account.